## **SFSCOLLEGE ,SEMINARY HILLS,NAGPUR-440006**

## **Details for Online Payment :**

Step 1 : Visit College Website : www.sfscollege.edu.in

Step 2 : Click Online Payment Tab ,then Feepayr site will be

<u>displayed</u>

Step 3 : Select College and enter your Registered Moblie Number & submit ,You will receive OTP.

Step 4 : Enter received OTP and you will be directed to Payment page, then click on Pay now option & Proceed.

PRINCIPAL